## ■ アサヒペン Web発注システム 画面詳細(PC版)

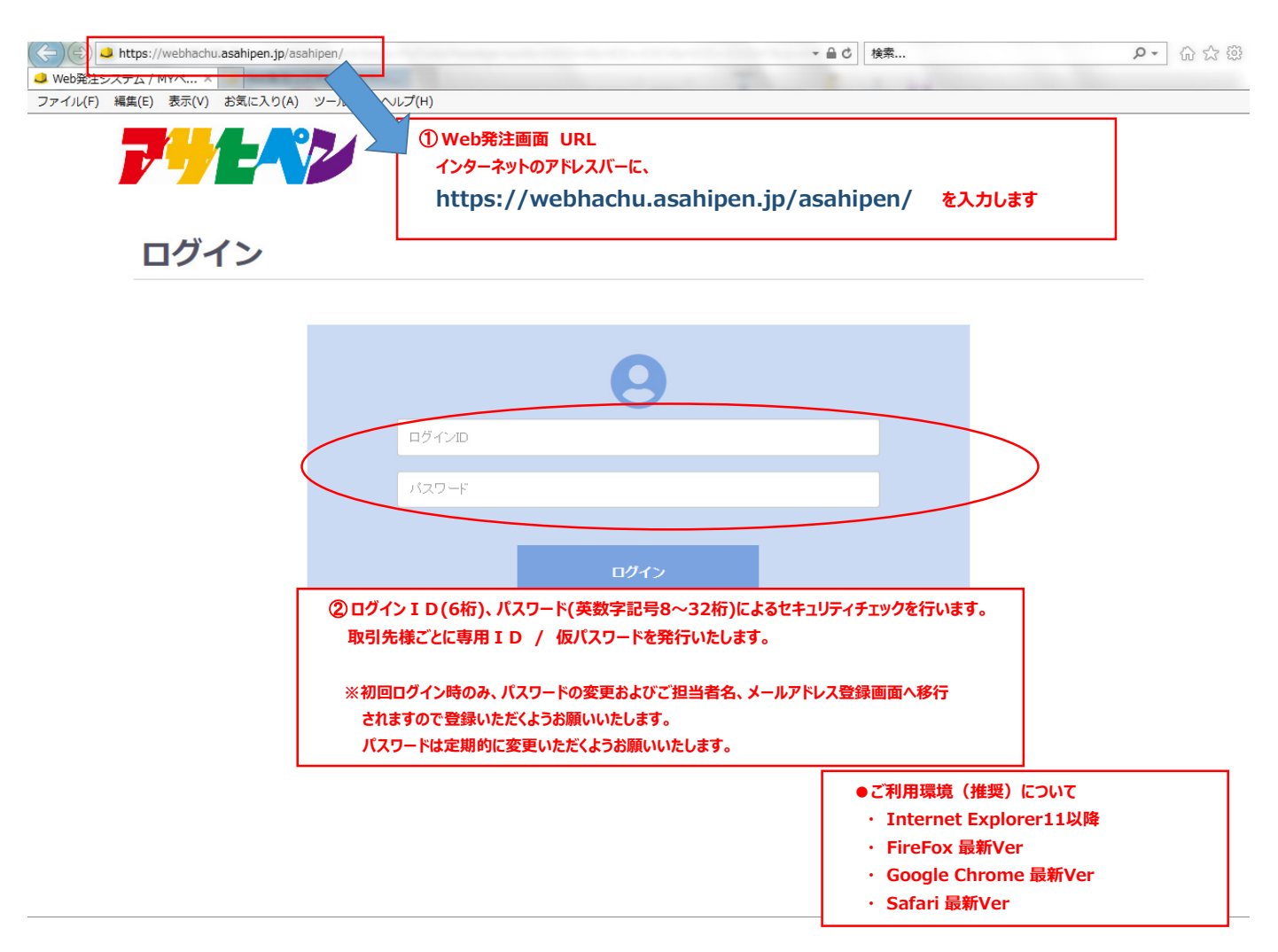

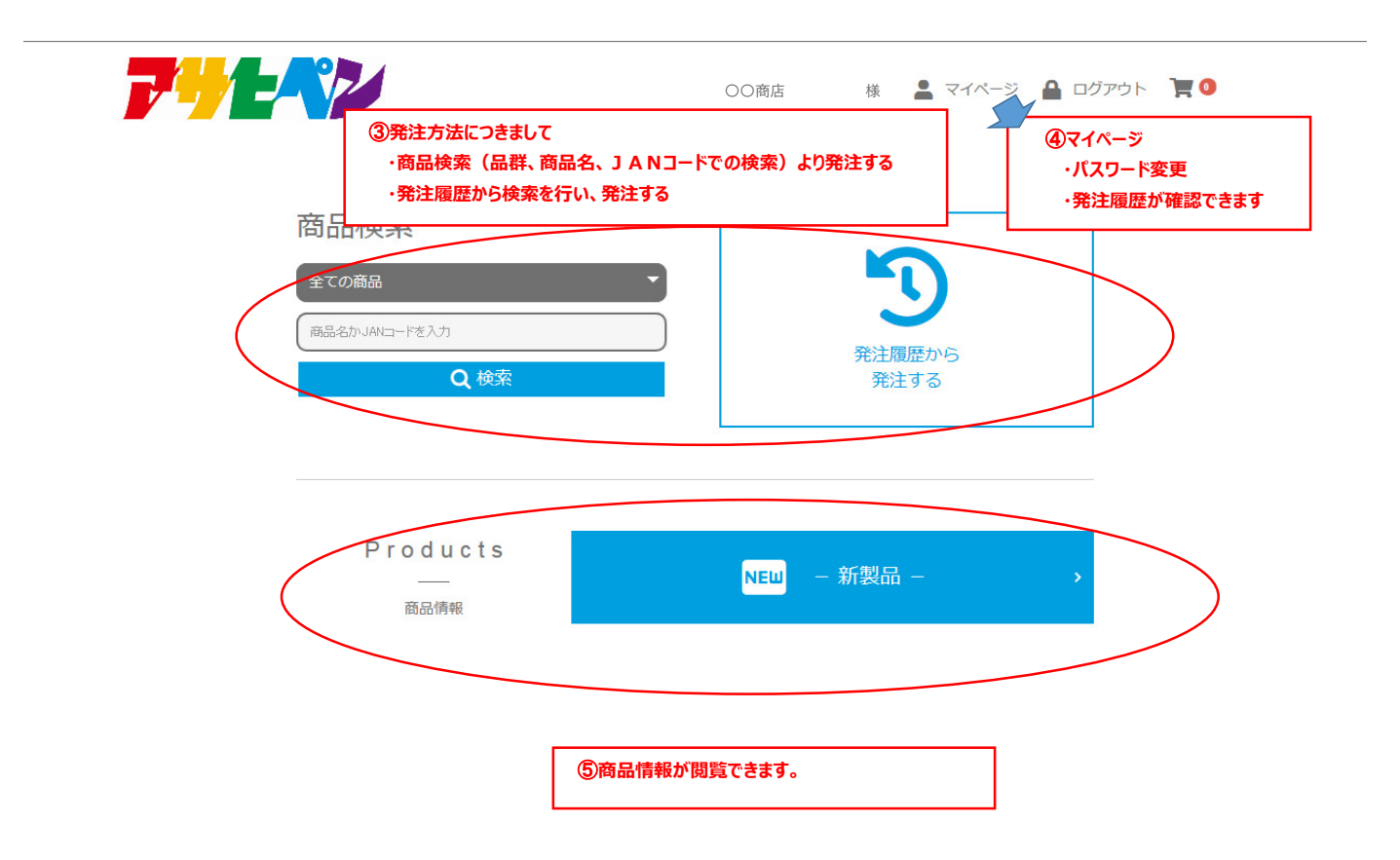

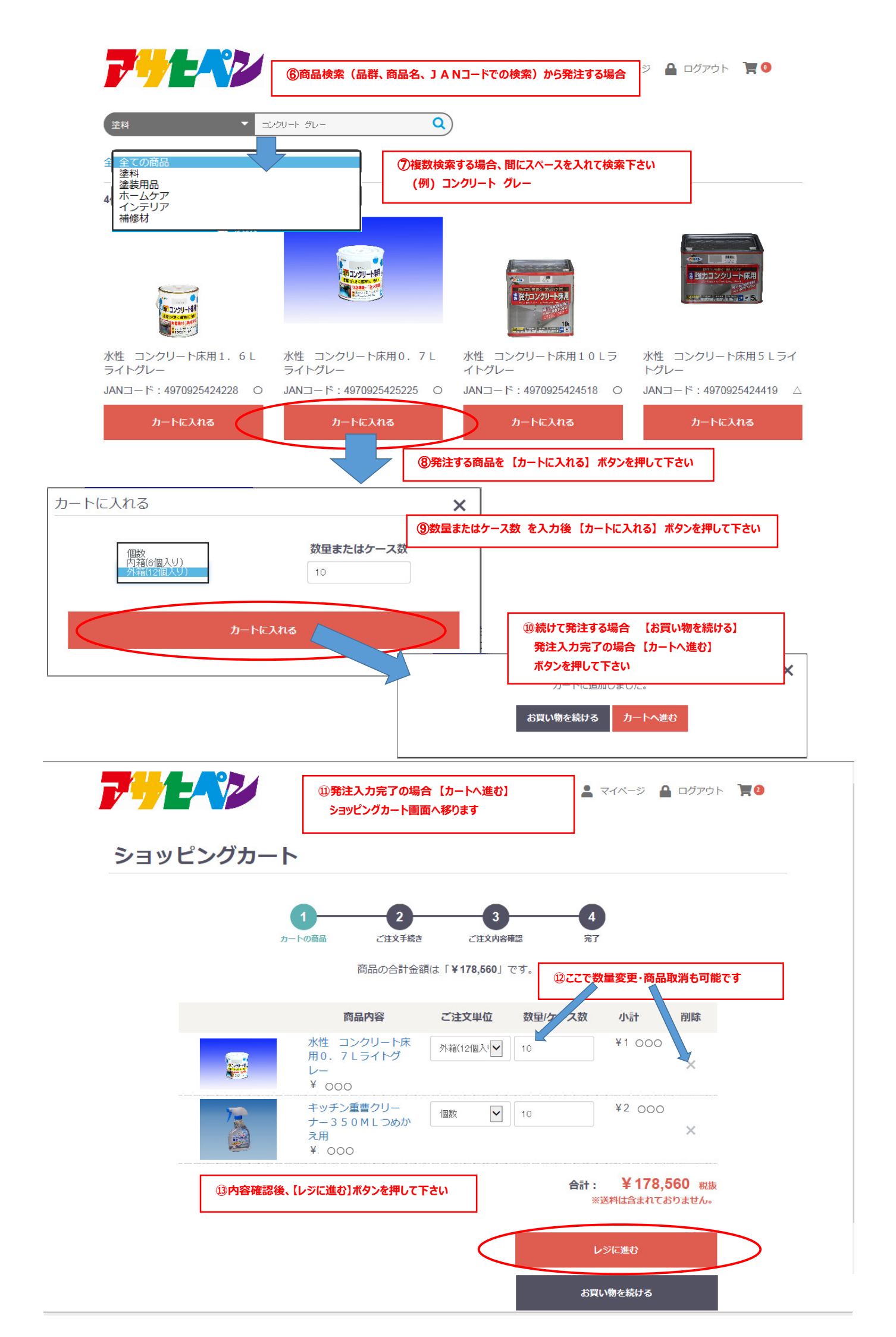

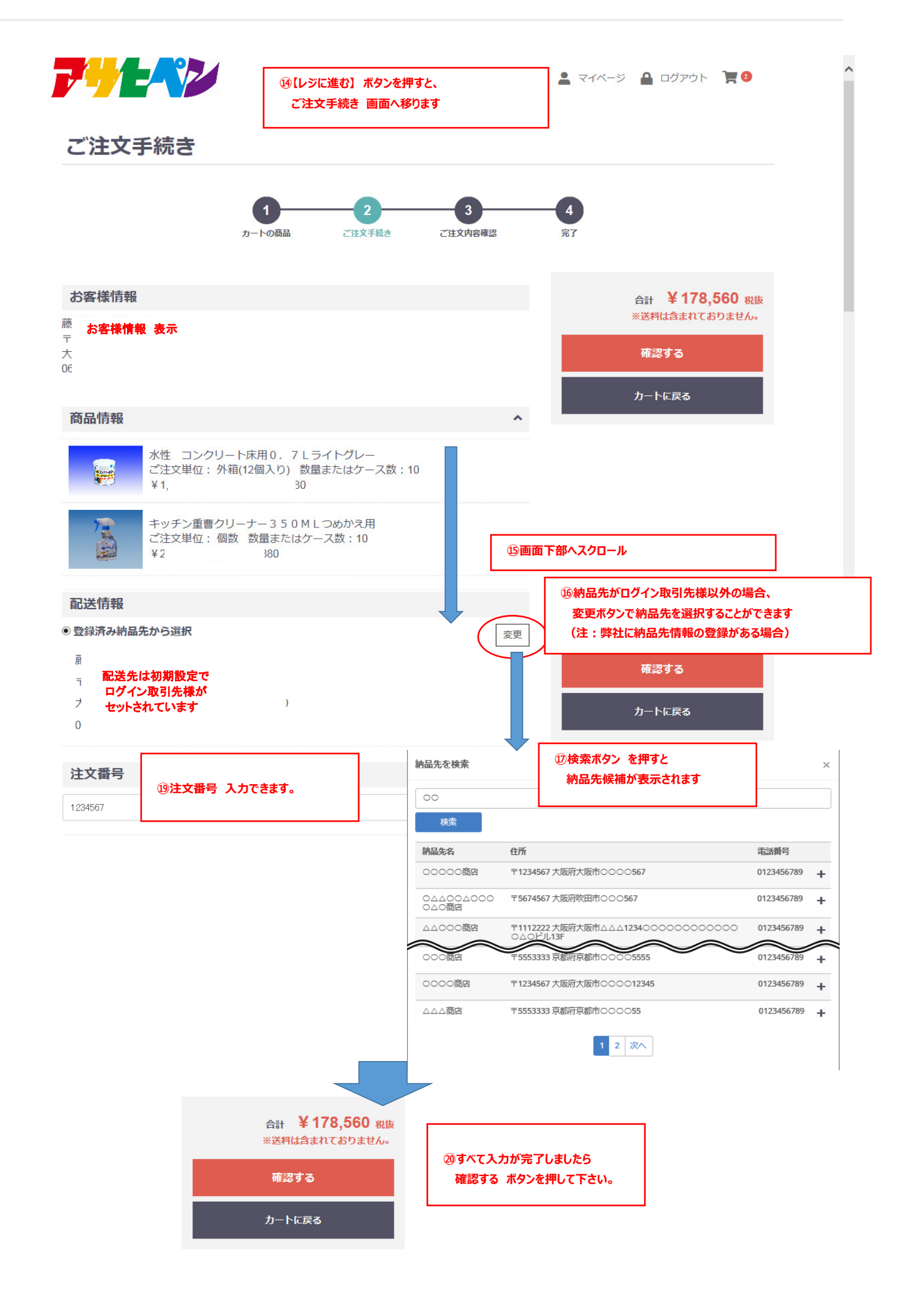

| ご注文内容のご確認                                             | 迎ご注文内容のご確認 I                                 | 株) 樹<br><b>画面に移ります</b> | 🛓 💄 २१४-୬ 🔒 ۵७७५२ 📜 🛿                               |
|-------------------------------------------------------|----------------------------------------------|------------------------|-----------------------------------------------------|
| <b>1</b><br>カートの商品                                    | 2 二注文手続き                                     | 3<br>ご注文内容確認           | <b>4</b><br>完了                                      |
| お客様情報<br>お客様情報が表示されています<br>)                          |                                              | (                      | 合計 ¥ 178,560 税抜   ※送料は含まれておりません。   注文する   ご注文手続きに戻る |
| <b>奇品情報</b><br>水性 コンクリート床用0.<br>ご注文単位:外箱(12個入り<br>¥1, | 7 Lライトグレー<br>) 数量またはケース数:10<br><sub>80</sub> | ^                      | ②ご注文内容に問題がなければ<br>注文する ボタンを押して下さい                   |
| キッチン重曹クリーナー 3 5<br>ご注文単位: 個数 数量まれ<br>¥2: 80<br>配送情報   | 5 0 M L つめかえ用<br>Eはケース数 : 10                 |                        | ご注文完了です<br>ありがとうございました。                             |
| 配送情報が表示されています                                         |                                              |                        |                                                     |
| <b>主文番号</b><br>34567                                  |                                              |                        |                                                     |
|                                                       |                                              |                        | ページ                                                 |

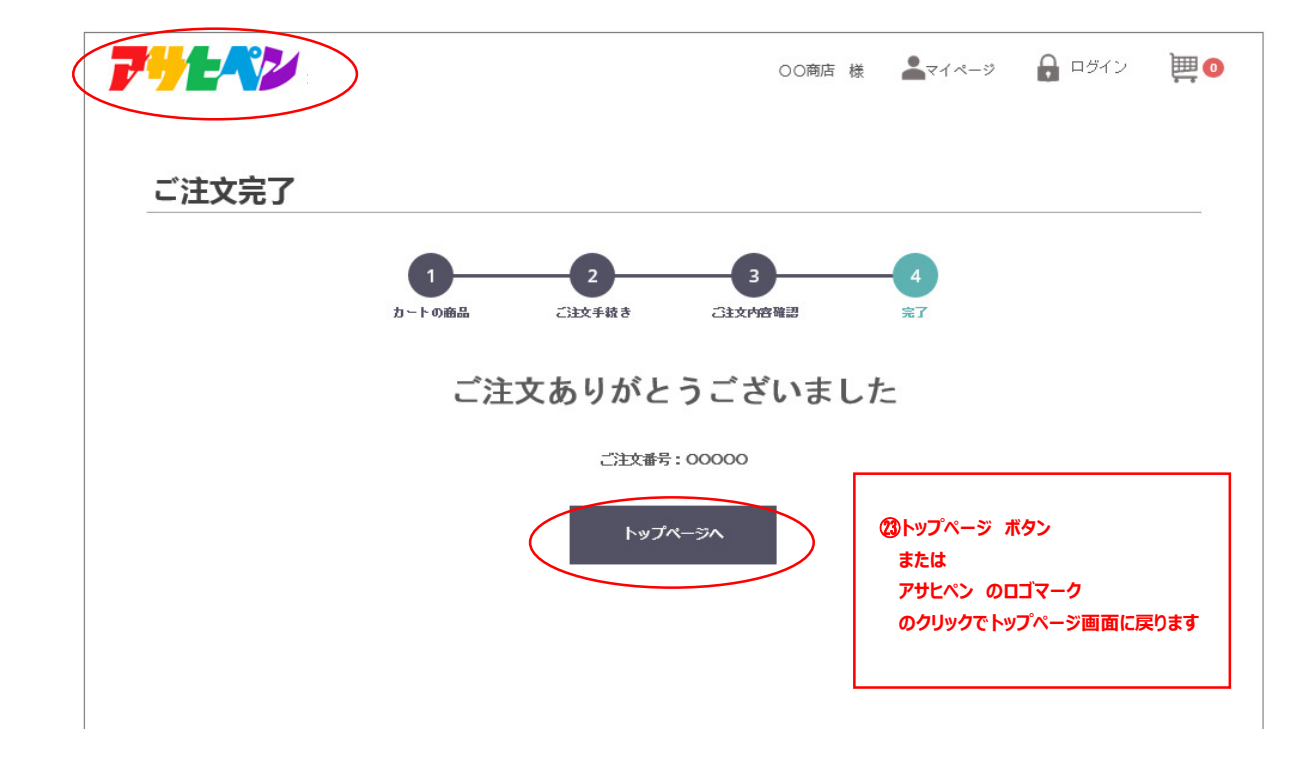

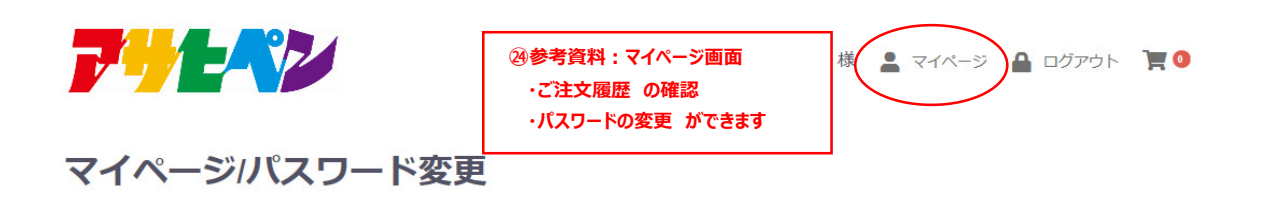

| ご注文履歴                     | 1      | パスワード変更 |
|---------------------------|--------|---------|
| <b>塗パスワードの変更 画面(イメージ)</b> | ようこそ 〇 | O商店 様   |
|                           |        |         |
| ログインID                    |        |         |
| バスワード 必須                  | •••••  |         |
|                           | •••••• |         |
|                           | 登録     | する      |

|                                                | ご注文履歴          | パスワード変更 |       |
|------------------------------------------------|----------------|---------|-------|
| 20ご注文履歴 画面                                     | (イメージ)         |         |       |
| こ注文日時 2020/04/01/<br>ご注文番号 5                   | 13:13:10       |         |       |
| お客様情報                                          |                |         |       |
| OO様<br>〒1234567<br>大阪府大阪市OOOO123<br>0123456789 |                |         | 再注文する |
| 商品情報                                           |                |         |       |
| ○○○○○○○○<br>数量:個数 1<br>¥3,024×1 /              | 商品<br>計:¥3,024 |         |       |
| 0000000                                        | 000000         |         |       |